# IntelliFood - Peso Certo

**IntelliFood - Peso Certo** é uma solução moderna de autoatendimento para restaurantes self-service, que permite que os clientes pesem seus pratos de forma prática e lancem o consumo diretamente na sua comanda.

#### Como Funciona:

- O cliente coloca o prato de comida na balança integrada.
- O IntelliFood Peso Certo identifica automaticamente o peso da comida e exibe o valor correspondente na tela.
- Em seguida, o cliente posiciona sua comanda no leitor de código de barras.
- O IntelliFood Peso Certo associa o peso e o valor do prato diretamente à comanda do cliente, agilizando o processo.

### Principais Benefícios:

- Praticidade: Reduz filas e agiliza o atendimento, permitindo que o cliente controle o processo.
- Integração em Tempo Real: Comunicação direta com a balança e o sistema de comandas do restaurante.
- Autonomia do Cliente: Oferece uma experiência de autoatendimento intuitiva, rápida e segura.

Ideal para restaurantes self-service que buscam modernizar seus processos, oferecendo uma solução eficiente e reduzindo a necessidade de atendimento manual.

## Início

Ao abrir a aplicação o usuário poderá ir para tela principal para o ciclo de pesagem clicando no botão

Iniciar ou ir para configurações da aplicação clicando no botão 🍄 .

#### IF - Peso Certo

\$

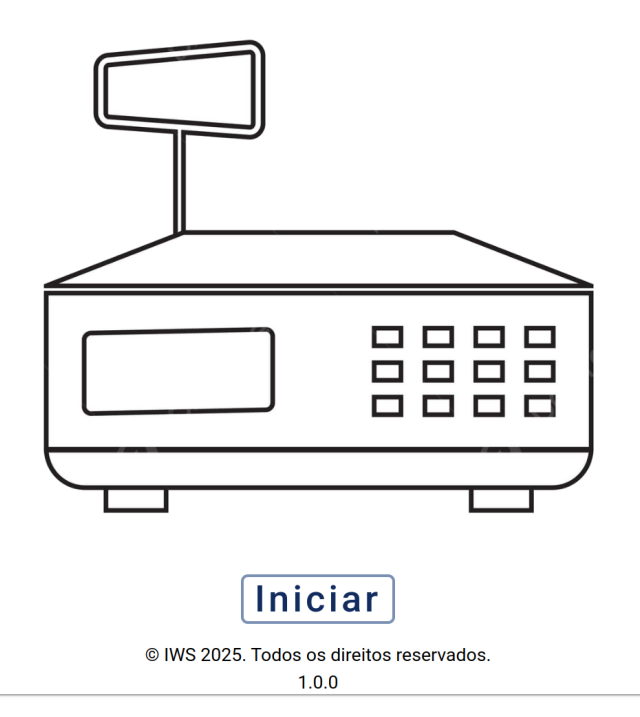

#### Tela - Início

Caso seja o primeiro acesso será pedido ao usuário para que informe um nome para identificar o dispositivo, conforme demonstra a figura abaixo.

| IF - Peso Certo |                                                    | \$ |
|-----------------|----------------------------------------------------|----|
|                 |                                                    |    |
|                 | Nome do dispositivo                                |    |
|                 | Informe o nome do dispositivo                      |    |
|                 | OK                                                 |    |
|                 |                                                    |    |
|                 | © IWS 2025. Todos os direitos reservados.<br>1.0.0 |    |

#### Tela - Início

## Configurações

Para acessar a tela de configurações do aplicativo, o usuário deverá pressionar o botão 🍄 na tela de início, conforme demonstra a figura abaixo.

#### IF - Peso Certo

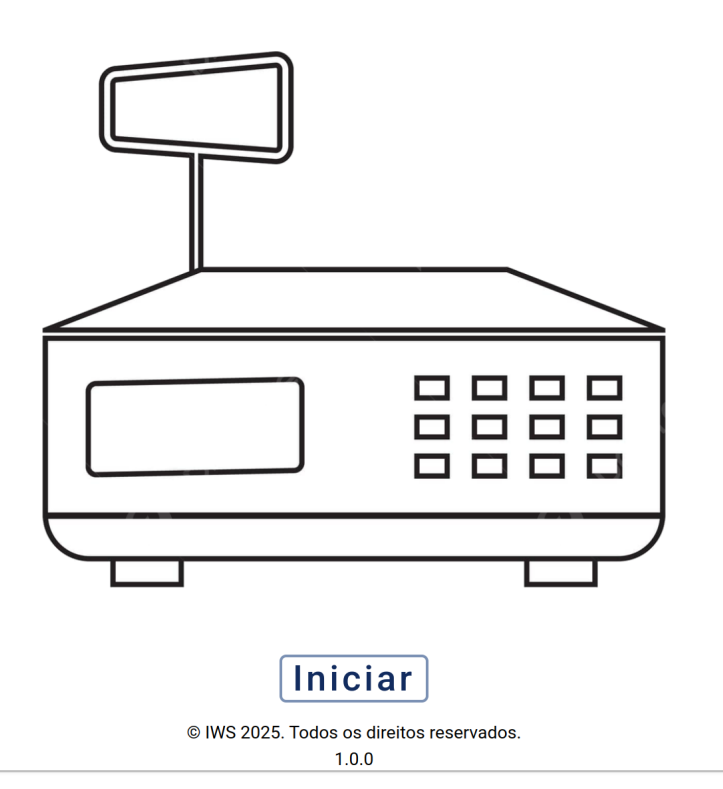

#### Tela - Início

Caso o usuário já tenha configurado a **chave de acesso**, será pedido a chave para acessar a tela de configurações, conforme demonstra a figura abaixo.

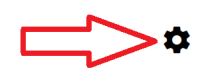

Last update: 2025/01/13 18:43 manuais:intellifood:pesocerto http://wiki.iws.com.br/doku.php?id=manuais:intellifood:pesocerto&rev=1736793818

| IF - Peso Certo |                                  |                    | \$ |
|-----------------|----------------------------------|--------------------|----|
|                 |                                  |                    |    |
|                 | Chave de acesso administrador    |                    |    |
|                 | Chave de acesso                  | 0                  |    |
|                 |                                  | Cancelar Ok        |    |
|                 |                                  | ar                 |    |
|                 | © IWS 2025. Todos os di<br>1.0.0 | reitos reservados. |    |

### Tela - Início

Pode ser utilizado a chave master da aplicação fornecida a equipe de suporte

Nesta tela são exibidos todas as configurações da aplicação.

| < | Configurações                                           |
|---|---------------------------------------------------------|
|   | Geral                                                   |
|   | Chave de acesso administrador                           |
|   | 🖒 Intervalo para reinicio do ciclo de pesagem           |
|   | Servidor:                                               |
|   | L Usuário:                                              |
|   | Troduto:                                                |
|   | Logs de Imagem                                          |
|   | 🗅 Diretório para armazenar fotos de registros           |
|   | Definir em dias para excluir fotos antigas de registros |
|   | Tela principal                                          |
|   | Tipo de plano de fundo                                  |

## Chave de acesso

A chave de acesso serve para restringir o acesso a tela de configurações e também para reiniciar o ciclo de pesagem na tela principal no campo número da comanda. Para configurar clique em "Chave de acesso administrador", será aberto uma tela para informar a chave de acesso, conforme demonstra a figura abaixo.

| Configurações         |                                       |             |  |
|-----------------------|---------------------------------------|-------------|--|
| Geral                 |                                       |             |  |
| Or Chave de acesso a  | administrador                         |             |  |
| 🖒 Intervalo para reir |                                       |             |  |
| Servidor:             | Chave de acesso administrador         |             |  |
| L Usuário:            | Chave de acesso                       | O           |  |
| Produto:              |                                       |             |  |
| Logs de Imagem        |                                       | Cancelar Ok |  |
| 🗋 Diretório para arm  | azenar rotos de registros             |             |  |
| 🔋 Definir em dias pa  | ra excluir fotos antigas de registros |             |  |
| Tela principal        |                                       |             |  |
| Tino de plano de fi   | indo                                  |             |  |

#### Tela - Configurações

Caso usuário ja tenha configurado a **chave de acesso** será pedido a chave atual para alteração, conforme demonstra a figura abaixo.

Last update: 2025/01/13 18:43 manuais:intellifood:pesocerto http://wiki.iws.com.br/doku.php?id=manuais:intellifood:pesocerto&rev=1736793818

| Configurações         |                                       |             |
|-----------------------|---------------------------------------|-------------|
| Geral                 |                                       |             |
| O- Chave de acesso a  | dministrador                          |             |
| 🖒 Intervalo para reil | Chave de acesso administrador         |             |
| Servidor:             | Atual chave de acesso                 | Ø           |
| Lusuário:             |                                       |             |
| Produto:              | Chave de acesso                       | O           |
| Logs de Imagem        |                                       |             |
| 🗋 Diretório para arn  |                                       | Cancelar Ok |
| Definir em dias par   | ra excluir fotos antigas de registros |             |
| Tela principal        |                                       |             |
| 🔝 Tino de plano de fu | ndo                                   |             |

Tela - Configurações

Pode ser utilizado a chave master da aplicação fornecida a equipe de suporte

## Intervalo - Reinicio ciclo pesagem

A configuração **"Intervalo para reinício de ciclo de pesagem"** defini o tempo de intervalo entre a finalização de uma comanda para o início de um novo ciclo de pesagem. Para definir o tempo de intervalo clique na configuração **"Intervalo para reinício de ciclo de pesagem"**, selecione o tempo desejado e clique no botão **Ok** para finalizar a configuração, conforme demonstra figura abaixo.

| <b>〈</b> Configurações  |                                             |
|-------------------------|---------------------------------------------|
| Geral                   |                                             |
| Or Chave de acesso ac   | dministrador                                |
| 🖒 Intervalo para reinic | cio do ciclo de pesagem                     |
| Servidor:               | Intervalo para reinicio de ciclo de pesagem |
| Lusuário:               | Intervalo*                                  |
| Produto:                |                                             |
| Logs de Imagem          | Cancelar Ok                                 |
| 🗋 Diretório para arma   | zenar fotos de registros                    |
| 🔋 Definir em dias para  | a excluir fotos antigas de registros        |
| Tela principal          |                                             |
| 🗔 Tino de plano de fur  | ndo                                         |

Tela - Configurações

Caso o tempo de intervalo não seja configurado o tempo de intevalo padrão será de 5 segundos.

## Servidor

Essa configuração é obrigatória, clique na configuração **"Servidor"** e informe um nome, host e a porta para a conexão com o **WebService do IntelliFood**, conforme demonstra a figura abaixo.

Last update: 2025/01/13 18:43 manuais:intellifood:pesocerto http://wiki.iws.com.br/doku.php?id=manuais:intellifood:pesocerto&rev=1736793818

| <b>〈</b> Configurações |                                          |
|------------------------|------------------------------------------|
| Geral                  |                                          |
| Or Chave de acesso     | Servidor                                 |
| 🔿 Intervalo para reir  | Nome                                     |
| Servidor:              |                                          |
| 💄 Usuário:             | Host                                     |
| Produto:               |                                          |
| Logs de Imagem         | Porta Deve conter somente números (0-9). |
| 🗋 Diretório para arm   |                                          |
| 📋 Definir em dias pa   | Cancelar                                 |
| Tela principal         |                                          |
| Tino de plano de fur   | obo                                      |

Tela - Configurações

Por ser uma configuração obrigatória ao abrir a tela de configurações caso ainda não tenha o servidor configurado será aberto a tela de configuração do servidor.

## Usuário

Essa configuração é obrigatória, clique na configuração **"Usuário"** e informe um usuário e senha para ter acesso ao **WebService do IntelliFood**, conforme demonstra a figura abaixo.

| <b>〈</b> Configurações  |                                    |
|-------------------------|------------------------------------|
| Geral                   |                                    |
| Or Chave de acesso ad   | ministrador                        |
| 🖒 Intervalo para reir   | Usuário                            |
| Servidor: Dev           | Usuário                            |
| 上 Usuário:              |                                    |
| Produto:                | Senha                              |
| Logs de Imagem          |                                    |
| 🗋 Diretório para arm    | Cancelar Ok                        |
| 📋 Definir em dias para  | excluir fotos antigas de registros |
| Tela principal          |                                    |
| 🗔 Tipo de plano de fund | do                                 |

Tela - Configurações

Deverá ser um usuário válido do IntelliCash vinculado a um vendedor com as mesmas regras do IntelliFood

### Produto

Essa configuração é obrigatória, clique na configuração **"Produto"** e informe um código de barras de um **produto pesável** vinculado ao **IntelliFood**, conforme demonstra a figura abaixo.

Last update: 2025/01/13 18:43 manuais:intellifood:pesocerto http://wiki.iws.com.br/doku.php?id=manuais:intellifood:pesocerto&rev=1736793818

| <b>〈</b> Configurações  |                                      |
|-------------------------|--------------------------------------|
| Geral                   |                                      |
| Or Chave de acesso ac   | dministrador                         |
| 👌 Intervalo para reinio | cio do ciclo de pesagem              |
| Servidor: Dev           | Produto pesável                      |
| 💄 Usuário: caixa        | Código produto                       |
| Produto:                |                                      |
| Logs de Imagem          | Cancelar Ok                          |
| 🗖 Diretório para arma   | zenar fotos de registros             |
| 📋 Definir em dias para  | a excluir fotos antigas de registros |
| Tela principal          |                                      |
| 🗔 Tipo de plano de fur  | ndo                                  |

**Tela - Configurações** 

O produto informado deverá estar configurado previamente no **IntelliCash** como um produto de balança.

## Diretório para armazenar fotos de registros

Essa configuração permite que escolha um diretório para armazenar as fotos tiradas no momento da pesagem do prato, para fins de registros de uma possível analise. Para configurar clique na configuração **"Diretório para armazenar fotos de registros"** e selecione um diretório válido, conforme demonstra a figura abaixo.

| < | Configurações           |                                                             |  |
|---|-------------------------|-------------------------------------------------------------|--|
|   | Geral                   |                                                             |  |
|   | Or Chave de acesso ad   | ministrador                                                 |  |
|   | 🖒 Intervalo para reinic | io do ciclo de pesagem                                      |  |
|   | Servidor: Dev           | Diretérie para armazenar feter de registres                 |  |
|   | Lusuário: caixa         | Selecione um diretório         Nenhum diretório selecionado |  |
|   | Troduto: SELF-SE        |                                                             |  |
|   | Logs de Imagem          | Cancelar                                                    |  |
|   | 🗋 Diretório para armaz  | zenar fotos de registros                                    |  |
|   | Definir em dias para    | excluir fotos antigas de registros                          |  |
|   | Tela principal          |                                                             |  |
|   | Tipo de plano de fun    | do                                                          |  |

Tela - Configurações

Para que seja armazenado as imagens no diretório selecionado, a **WebCam** tem que está corretamente configurada.

## Definir em dias para excluir fotos antigas de registros

Essa configuração permite que escolha um intervalo de tempo para excluir as fotos angtigas de registros. Para configurar clique na configuração **"Definir em dias para excluir fotos antigas de registros"** e selecione um intervalo de tempo, conforme demonstra a figura abaixo.

| Configurações           | aministrador                                            |
|-------------------------|---------------------------------------------------------|
| 👌 Intervalo para reinio | cio do ciclo de pesagem                                 |
| Servidor: Dev           |                                                         |
| Lusuário: caixa         |                                                         |
| Produto: SELF-SE        | Definir em días para excluir fotos antigas de registros |
| Logs de Imagem          | Dias*                                                   |
| 🗋 Diretório para arn    |                                                         |
| 🛑 Definir em dias p     |                                                         |
| Tela principal          |                                                         |
| 🔀 Tipo de plano de fu   | ndo                                                     |
| 🔘 Imagem 🔵 Víd          | leo                                                     |
| E Selecionar vídeo      |                                                         |

Tela - Configurações

Caso não seja configurado, a exclusão das fotos serão de após **sete dias**.

## Tipo de plano de fundo

Existe dois tipos de plano de fundo, o tipo **Imagem** e o tipo **Vídeo**. Quando o tipo **imagem** estiver marcado, na tela principal vai exibir a imagem selecionada como plano de fundo. Com o tipo **video** selecionado, na tela principal vai exibir o video selecionado pelo usuário sob a imagem de plano de fundo.

| < | Configurações                                           |
|---|---------------------------------------------------------|
|   | Logs de Imagem                                          |
|   | Diretório para armazenar fotos de registros             |
|   | Definir em dias para excluir fotos antigas de registros |
|   | Tela principal                                          |
|   | Tipo de plano de fundo                                  |
|   | Imagem O Vídeo                                          |
|   | Elecionar vídeo                                         |
|   | 🗷 Selecione uma imagem de plano de fundo                |
|   |                                                         |
|   | Excluir plano de fundo                                  |

#### Tela - Configurações

## Selecionar vídeo

Para exibir um vídeo na tela pricinpal como plano de fundo, o usuário deverá clicar na configuração **"Selecionar vídeo"**, será aberto uma nova tela, clique no botão **"Selecione um vídeo"**, selecione um vídeo válido e depois clique no botão **"Ok"** para concluir ou no botão **"Cancelar"**.

| Last update: 2025/01/13<br>18:43 manuais:intellifood:pesocerto h                                                 | ttp://wiki.iws.com.br/doku.php?id=manuais:intellifood:pesocerto&rev=1736793818 |
|----------------------------------------------------------------------------------------------------|--------------------------------------------------------------------------------|
| <b>く</b> Configurações                                                                                           |                                                                                |
| Logs de Imagem                                                                                                   |                                                                                |
| Diretório para armazenar fotos de registros                                                                      |                                                                                |
| Definir em dias para excluir fotos antigas de                                                                    | registros                                                                      |
| Tela principal                                                                                                   |                                                                                |
| <ul> <li>Tipo de plano de fundo</li> <li>Imagem O</li> <li>Selecionar vídeo</li> <li>Selecione uma im</li> </ul> | deo<br>hum vídeo selecionado<br>Cancelar Ok                                    |
| Excluir plano de fundo                                                                                           |                                                                                |
|                                                                                                    |                                                                                |

**Tela - Configurações** 

A configuração salva será o caminho completo do vídeo, caso o caminho do vídeo seja alterado não será mais exibido o vídeo na tela principal.

## Selecionar uma imagem de plano de fundo

Para selecionar uma imagem de plano de fundo na tela pricinpal, o usuário deverá clicar na configuração "Selecionar uma imagem de plano de fundo", será aberto uma nova tela, clique no botão "Selecione uma imagem", selecione uma imagem válida e depois clique no botão "Ok" para concluir ou no botão "Cancelar".

| < | Configurações                                           |                                                 |  |  |  |
|---|---------------------------------------------------------|-------------------------------------------------|--|--|--|
|   | Logs de Imagem                                          |                                                 |  |  |  |
|   | Diretório para armazenar fotos de registros             |                                                 |  |  |  |
|   | Definir em dias para excluir fotos antigas de registros |                                                 |  |  |  |
|   | Tela principal                                          |                                                 |  |  |  |
|   | Tipo de plano de f                                      | Plano de Fundo                                  |  |  |  |
|   | Imagem ()                                               | Selecione uma imagem Nenhuma imagem selecionada |  |  |  |
|   | Selecionar vídeo                                        |                                                 |  |  |  |
|   | 🗖 Selecione uma im                                      | Cancelar Ok                                     |  |  |  |
|   |                                                         |                                                 |  |  |  |
|   | 📕 Excluir plano de fun                                  | do                                              |  |  |  |
|   |                                                         |                                                 |  |  |  |

#### Tela - Configurações

Caso o tipo de plano de fundo esteja marcado como **vídeo** e também caso haja um **vídeo selecionado**, a imagem de plano de fundo ficará atrás do vídeo selecionado pelo usuário.

## Excluir plano de fundo

A configuração **"Excluir plano de fundo"** exclui a imagem selecionada como plano de fundo pelo usuário, deixando a imagem de demonstração da aplicação como plano de fundo. Para excluir o plano de fundo o usuário deverá clicar na configuração **"Excluir plano de fundo"**, será aberto uma mensagem para confirmar a ação, clique no botão **"Ok"** para concluir ou no botão **"Cancelar"**.

| Logs de Imagem                                                                                                    |                                                             |  |  |
|----------------------------------------------------------------------------------------------------|-------------------------------------------------------------|--|--|
| Diretório para armazenar fotos de regis                                                                               | stros                                                       |  |  |
| Definir em dias para excluir fotos antigas de registros                                                               |                                                             |  |  |
| Tela principal<br>Tipo de plano de fundo<br>Imagem O Vídeo<br>Selecionar vídeo<br>Selecione uma imagem de plano de fu | Atenção<br>Excluir imagem de plano de<br>fundo selecionada? |  |  |
|                                                                                                    |                                                             |  |  |

Tela - Configurações

## Ciclo de pesagem

Para iniciar o ciclo de pesagem clique no botão "Iniciar" da tela principal.

### IF - Peso Certo

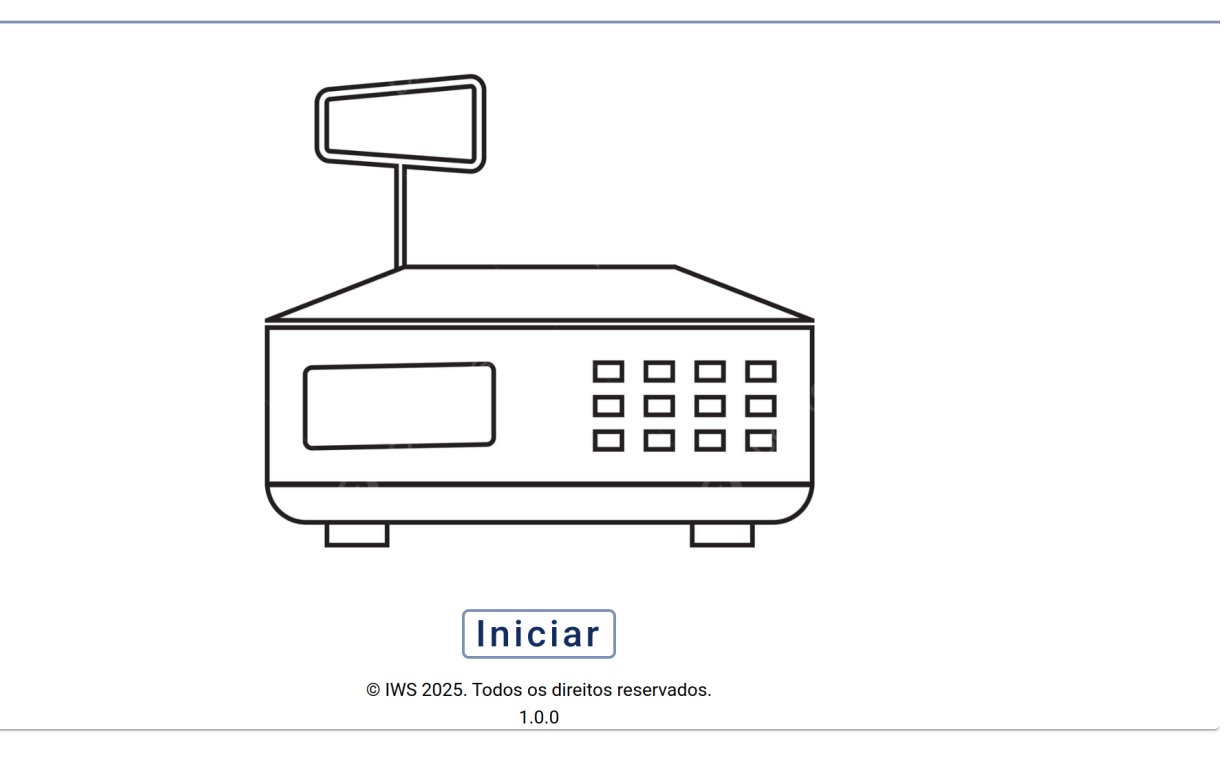

#### Tela - Inicial

Será aberto a **tela de ciclo de pesagem**, nesta tela é exibido uma instrução ao cliente para que se coloque o prato na balança.

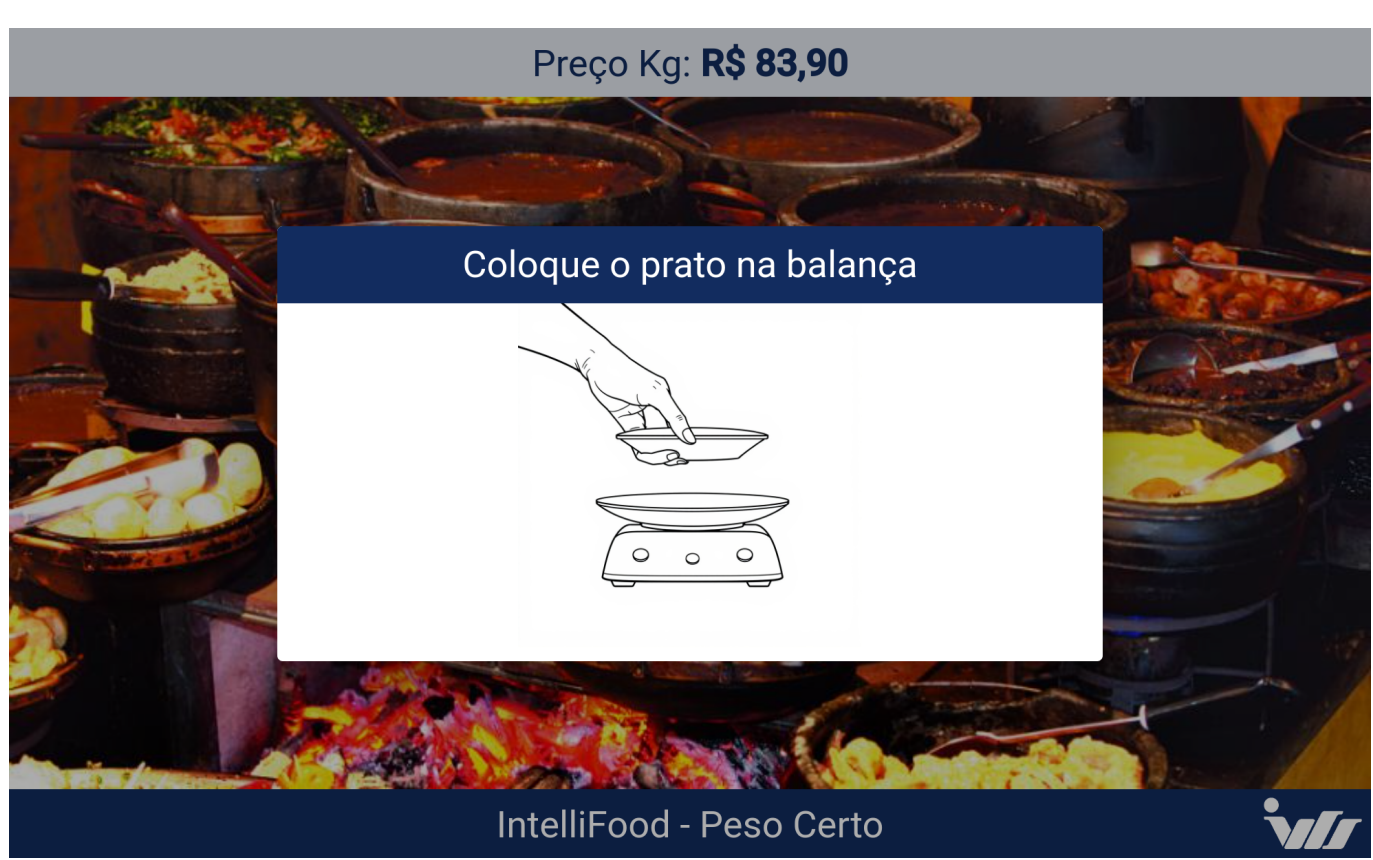

## Tela - Ciclo de pesagem

Após o cliente colocar o prato na balança a aplicação **Peso certo** irá identificar automaticamente o

#### peso obtido irá demonstrar para o cliente.

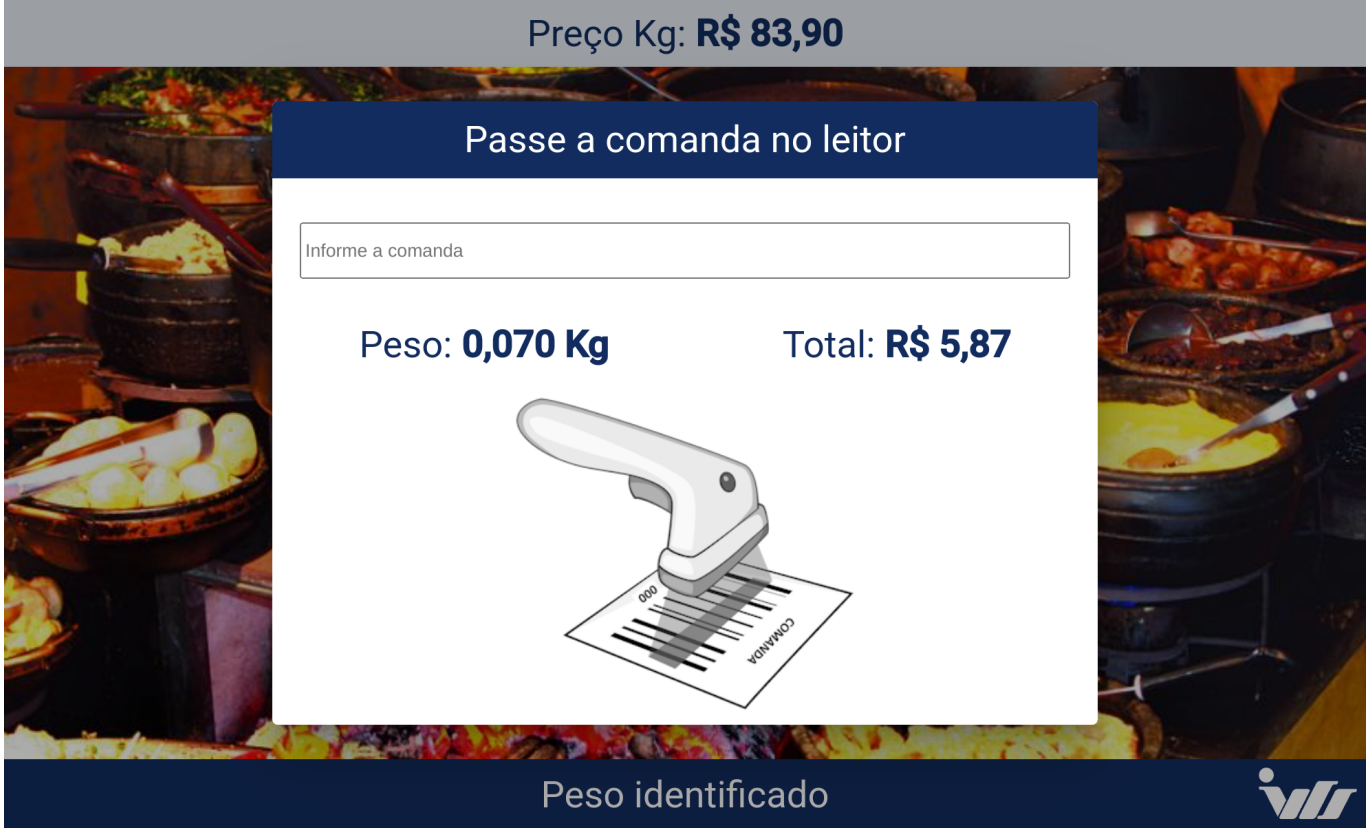

#### Tela - Ciclo de pesagem

Com o código de barras da comanda em mãos, o cliente deverá posicionar o código de barras sobre o leitor conforme é indicado. Após realizar a leitura a aplicação **Peso certo** lança de forma automatica co

## From: http://wiki.iws.com.br/ - Documentação de software Permanent link: http://wiki.iws.com.br/doku.php?id=manuais:intellifood:pesocerto&rev=1736793818 Last update: 2025/01/13 18:43

×